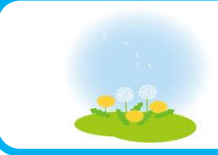

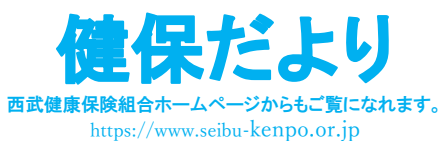

No.1131 2025.3.31 西武健康保険組合

2025年3月31日(月)、西武健康保険組合のwebサイトをリニューアルします。

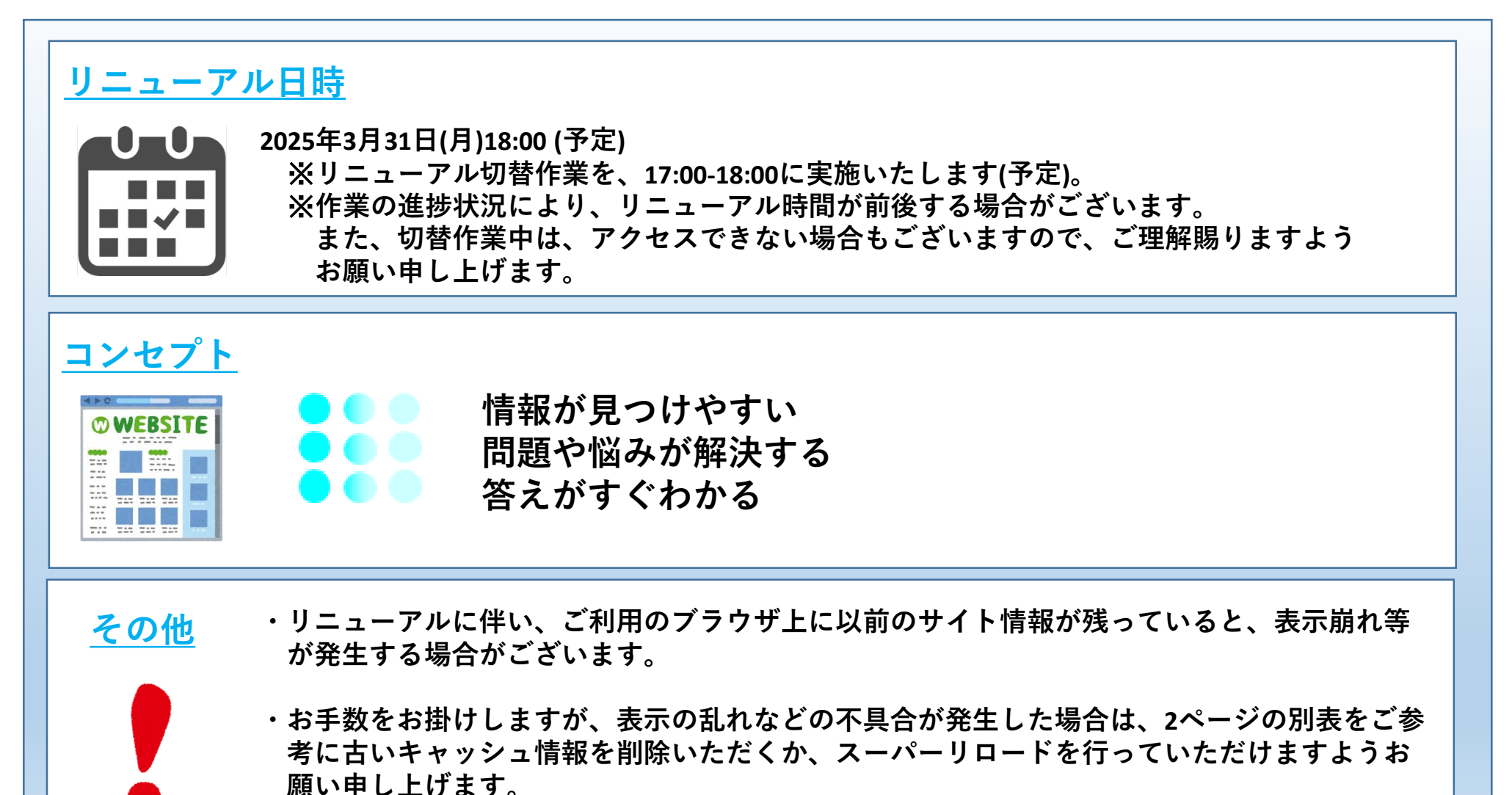

別表

| キャッシュクリア |                       |                                                                                                    |  |  |  |
|----------|-----------------------|----------------------------------------------------------------------------------------------------|--|--|--|
| PC       | Google Chrome         | 1.Chromeを開き、右上のメニューから[設定]をクリック<br>2.[セキュリティとプライバシー]をクリックし、[閲覧履歴データの削除]をクリック<br>3.[キャッシュされた画像とファイル]を選択し、[データを削除]をクリック                                                                                     |  |  |  |
|          | Edge                  | <ul> <li>1.Edgeを開き、右上の[・・・]をクリック</li> <li>2.[設定]をクリックし、[プライバシー、検索、サービス]をクリック</li> <li>3.[閲覧データをクリア]にある[クリアするデータの選択]をクリック</li> <li>4.[すべての期間]を選択し、[キャッシュされた画像とファイル]にチェックを入れて[今すぐクリア]<br/>をクリック</li> </ul> |  |  |  |
| スマホ      | iPhone                | <ol> <li>1. [設定] - [Safari] を選択</li> <li>2. [詳細] - [Webサイトデータ] を選択</li> <li>3. [全Webサイトデータを削除] を選択し [削除] をタップ</li> </ol>                                                                                 |  |  |  |
|          | Android端末<br>(Chrome) | 1. [メニューボタン] をタップし、[設定]を選択<br>2. [プライバシーとセキュリティ]を選択後、[閲覧履歴データの削除]をタップ<br>3. [キャッシュされた画像とファイル] にチェックを入れて[データを削除]をタップ                                                                                      |  |  |  |

| スーパーリロードについて(以下を同時押し) |               |                                                         |                                                         |  |  |
|-----------------------|---------------|---------------------------------------------------------|---------------------------------------------------------|--|--|
| PC                    | Google Chrome | Windows                                                 | Ctrl + Shift + R<br>Shift + F5<br>Ctrl + F5<br>※いずれかを実行 |  |  |
|                       |               | Mac                                                     | Command + Shift + R                                     |  |  |
|                       | Edge          | Ctrl + Shift + R<br>Shift + F5<br>Ctrl + F5<br>※いずれかを実行 |                                                         |  |  |

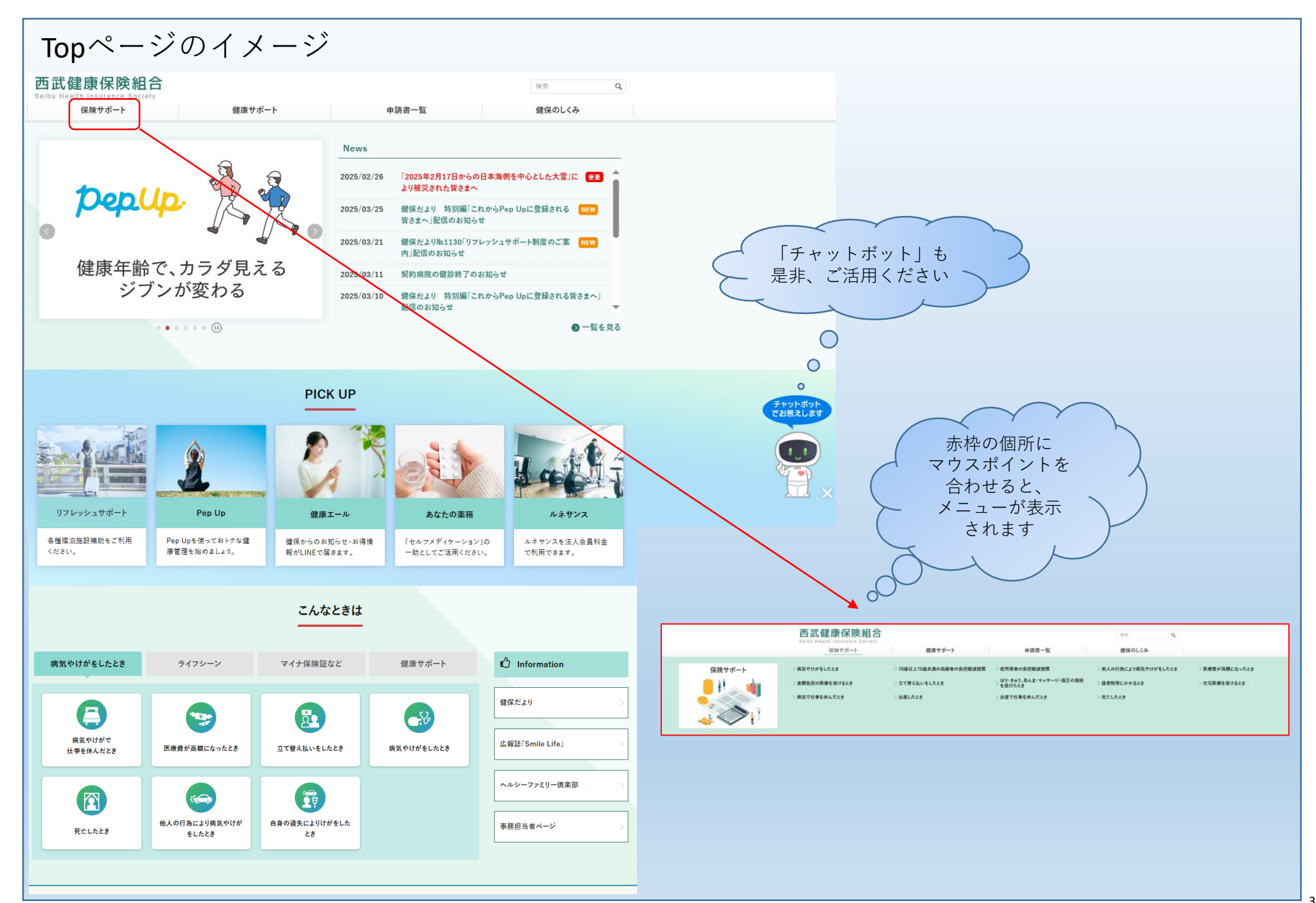